Go to "Settings ", select "Mobile Data "

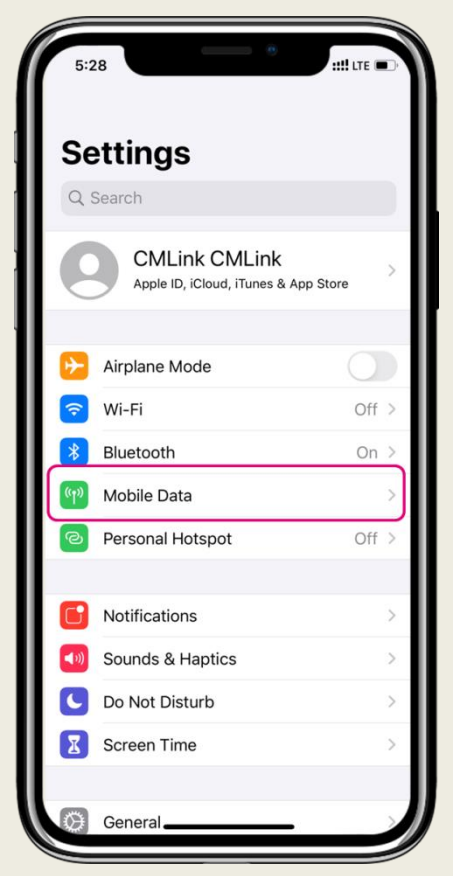

## (3)

### Select " Mobile Data Network "

| 2:45                                                                                                  | - ····                                                                         |
|----------------------------------------------------------------------------------------------------|--------------------------------------------------------------------------------|
| Kobile Data EE Int                                                                                    | ernet                                                                          |
|                                                                                                    |                                                                                |
| Data Plan Label                                                                                       | Primary >                                                                      |
| Turn On This Line                                                                                     |                                                                                |
| SINGTEL                                                                                               |                                                                                |
| Wi-Fi Calling                                                                                         | Off >                                                                          |
| Network Provider Servic                                                                               | ces >                                                                          |
| Network Selection                                                                                     | >                                                                              |
| My Number                                                                                             | +44 7529912345                                                                 |
| Voice & Data                                                                                          | 4G, VoLTE On >                                                                 |
| Mobile Data Network                                                                                   | >                                                                              |
| Data Roaming                                                                                          |                                                                                |
|                                                                                                    |                                                                                |
| SIM PIN                                                                                               | >                                                                              |
|                                                                                                    |                                                                                |
| Low Data Mode                                                                                         |                                                                                |
| Low Data Mode helps reduce<br>usage. When Low Data Mode<br>updates and background task<br>are paused. | Wi-Fi and mobile data<br>is turned on, automatic<br>s, such as Photos syncing, |

(2)

- If your phone supports eSIM, select your CMLink number on the page of " Mobile Data "
- If your phone doesn't support eSIM, please refer to step (3)

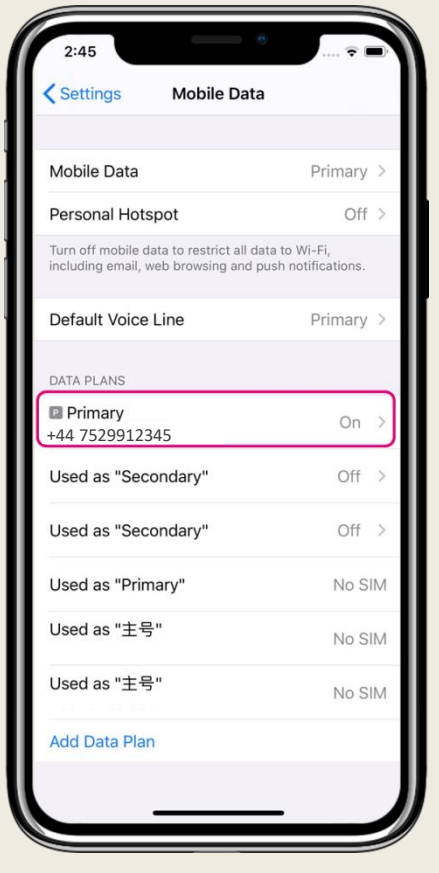

(4)

### Enter APN: everywhere

| 2:45        | •           |  |
|-------------|-------------|--|
| Singtel     | Mobile Data |  |
| MOBILE DATA |             |  |
| APN         | everywhere  |  |
| Username    | everywhere  |  |
| Password    |             |  |
| MMS         |             |  |
| APN         | everywhere  |  |
| Username    | everywhere  |  |
| Password    |             |  |
| MMSC        |             |  |
| MMS Proxy   |             |  |
| MMS Max N   | lessa       |  |
| MMS UA Pro  | of URL      |  |
| PERSONAL HO | TSPOT       |  |
| APN         |             |  |
| Usernam     |             |  |
| Password    |             |  |

#### Android

## (1)

Go to "Settings ", select " Connections "

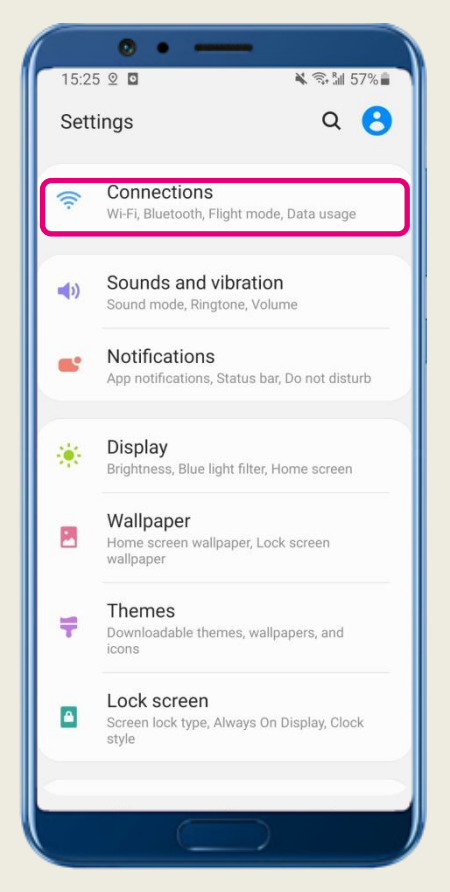

# (3)

Select " Access Point Names "

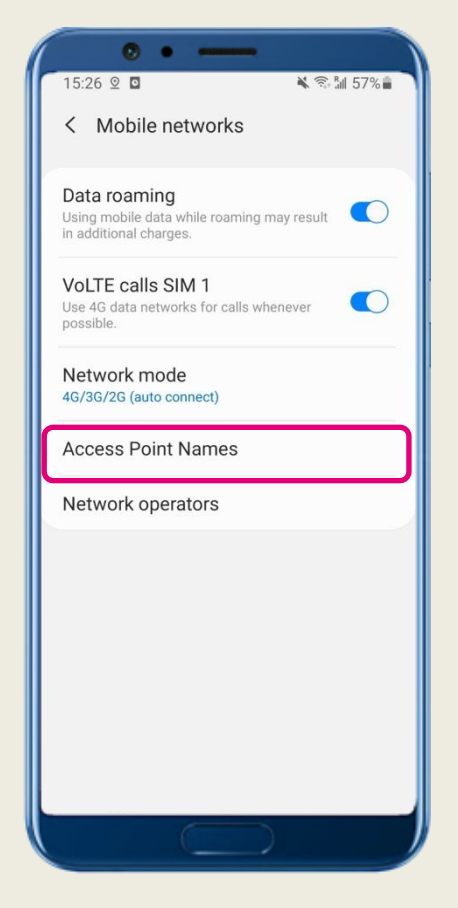

## (2)

Select " Mobile Networks "

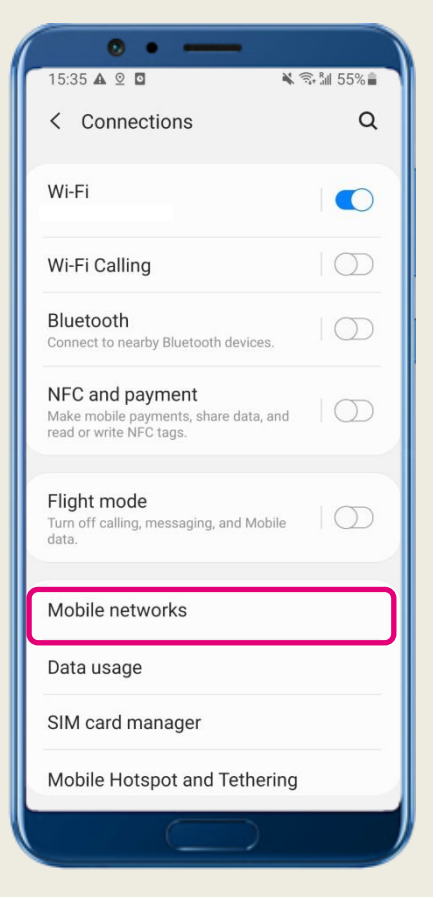

# (4)

#### Enter APN: everywhere

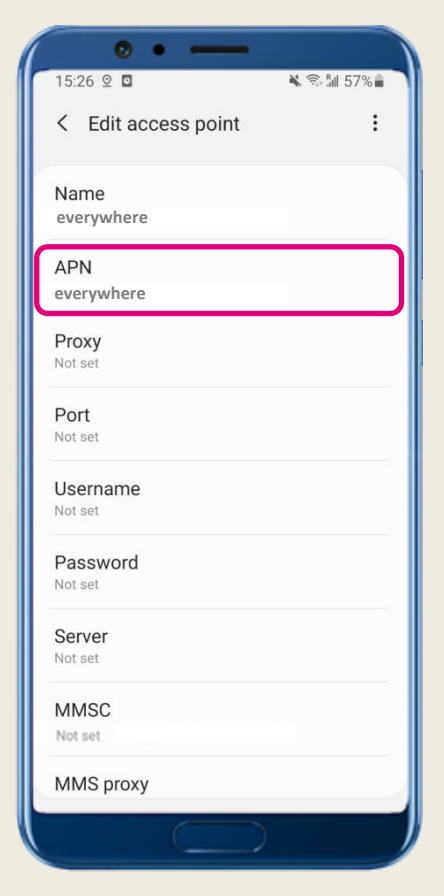